## Associação de Boletos por Valor de Aproximação

Assista ao vídeo DicaLinx para saber mais sobre Associação de Boletos por Valor de Aproximação

#DicaLinx Big - Associação de Boletos por Valor de Aproximação - Contas a Pagar

Agora o Contas a Pagar conta com uma nova forma de associar os códigos de barras dos boletos em seus títulos, no processamento automático de boletos.

É comum o valor do título cadastrado divergir com o valor da nota fiscal emitida, pois, o Fornecedor pode enviar a NF com uma taxa de emissão do boleto. Pensando nesta possibilidade o Linx Big Farma desenvolveu uma funcionalidade em que o usuário conseguirá informar um valor de aproximação, ou seja, uma quantia para que o sistema entenda que até aquele valor limite ele poderá vincular automaticamente o código de barras ao título já cadastrado.

## Configuração Associação de Boletos

Para utilizar a associação de boletos vá ao menu Financeiro > Contas a pagar > Configuração > Associação automática de boletos.

|                    | agar                     | Ca<br>Co<br>Ase   | mpos na Grade<br>nfigurar Campos<br>sociação automá | obrigatórios         | Ctrl+F12<br>Igas<br>as          | Registros m<br>Confirmadas<br>Pendentes | arcados<br>S | Total N | lão Pago<br>2.267,7 | 3 Total P     | ago    | 0,00    |
|--------------------|--------------------------|-------------------|-----------------------------------------------------|----------------------|---------------------------------|-----------------------------------------|--------------|---------|---------------------|---------------|--------|---------|
|                    |                          | Co                | ntrole de Abas                                      |                      |                                 |                                         |              | -       | ⇒ 🔻                 | e e           |        | 2       |
| Frade (Shift+F3)   | Edição (F2)              |                   |                                                     |                      |                                 |                                         |              |         |                     |               |        |         |
| Pesquisa           |                          |                   |                                                     |                      |                                 |                                         |              |         |                     |               |        |         |
| lota Fiscal, Númer | ro do Documento, ID ou N | lome do Fornecedo | or                                                  | Filtro(s) Ativado(s) |                                 |                                         |              |         |                     |               |        |         |
|                    |                          |                   |                                                     |                      | Filtro <u>s</u> Pesq            | uisar (F3)                              |              |         |                     |               |        |         |
| Status             |                          | Tip               |                                                     |                      | Situação ba                     | ncária                                  |              |         |                     | 1             |        |         |
| Contas Não P       | agas 🔵 Contas Pagas      | ⊖ Todas ⊖ C       | )<br>espesas () Forr                                | necedores 💿 Todos    | <ul> <li>Confirmadas</li> </ul> | Pendentes                               | 🔿 Todas      |         | Inconsistê          | ncias agend   | amento | (3)     |
| espesa Statu:      | s Código Data emissã     | o Data vencimento | o Nota fiscal C                                     | ódigo do fornecedor  | Nome do fornecedo               | r                                       |              | His     | tórico              |               |        | Valor a |
| -                  | 767 06/05/2021           | 06/05/2021        | 1580500                                             | 11                   | CERVOSUL DIST ME                | D                                       |              |         |                     |               |        |         |
| _                  | 2942 06/05/2021          | 06/05/2021        |                                                     | 4                    | 4 BIO MEDIACEMTO                | S LTDA                                  |              |         |                     |               |        |         |
|                    | 765 06/05/2021           | 07/05/2021        | 498437                                              | 17                   | NEOSUL DISTR MED                | LTDA                                    |              |         |                     |               |        |         |
|                    | 635 06/05/2021           | 08/05/2021        | 328636                                              | 8                    | PROFARMA DIST PR                | ROD FARM S.A                            |              |         |                     |               |        |         |
| -                  | 1783 06/05/2021          | 08/05/2021        | 11186970                                            | 14                   | PANPHARMA DIST I                | MED LTDA                                |              |         |                     |               |        |         |
|                    | 650 06/05/2021           | 09/05/2021        | 6684057                                             | 16                   | GENESIO A MENDES                | S E CIA LTDA                            |              |         |                     |               |        |         |
| - •                | 628 28/04/2021           | 10/05/2021        | 280821                                              | 116                  | PHARMA LOG                      |                                         |              |         |                     |               |        |         |
|                    | 666 06/05/2021           | 10/05/2021        | 342709                                              | 8                    | PROFARMA DIST PR                | ROD FARM S.A                            |              |         |                     |               |        |         |
|                    | 973 06/05/2021           | 10/05/2021        | 712                                                 | 9                    | SANTA CRUZ DIST                 | MED LTDA                                |              | Ret     | ferente à nota o    | de entrada nº | 585568 |         |
|                    | 629 28/04/2021           | 11/05/2021        | 280811                                              | 116                  | PHARMA LOG                      |                                         |              |         |                     |               |        |         |
|                    | 712 06/05/2021           | 13/05/2021        | 3154125                                             | 18                   | GAUCHAFARMA ME                  | EDIC LTDA                               |              |         |                     |               |        |         |

Figura 01 - Contas a Pagar

Abrirá a tela de Associação de boletos, insira um valor para limitar o sistema ao associar um boleto.

| Associação automática         | de boletos         | ×             |
|-------------------------------|--------------------|---------------|
| Associação au                 | tomática de boleto | s 🕜           |
| Limite de aproximação<br>2,00 |                    |               |
|                               | OK (F3)            | ancelar (Esc) |

Figura 02 - Associação Automática de Boletos

## Por Exemplo

O título lançado no contas a pagar é no valor de R\$ 100,00, mas no código de barras o valor informado pelo Fornecedor é R\$ 101,40 (R\$ 1,40 de taxa de emissão de boleto).

O sistema entenderá que a faixa limite é até R\$ 102,00 (R\$ 2,00 de acordo com exemplo da Figura 02).

Será realizada uma busca nos títulos que tenham uma data de vencimento que seja igual a data fornecida no código de barras e um valor que seja igual ou que se aproxime do limite estabelecida em até 2,00. E assim será para qualquer valor inserido no campo Limite de aproximação.

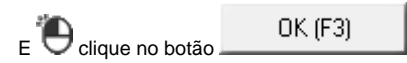

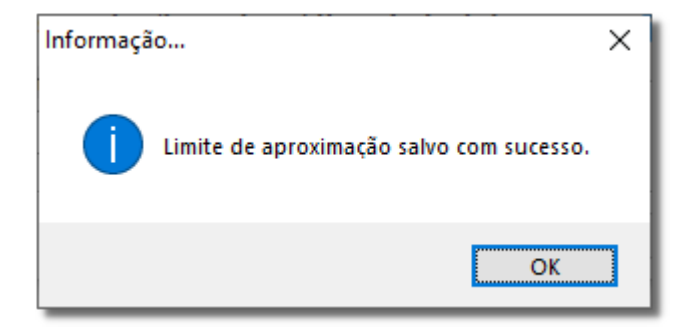

Figura 03 - Limite de Aproximação Salvo.

## Utilização Associação de Boletos

Após configurar o valor por aproximação, todos os boletos que forem encontrados na varredura que o sistema realizará, serão apresentados na tela as inconsistências conforme destaque 1 da Figura 01.

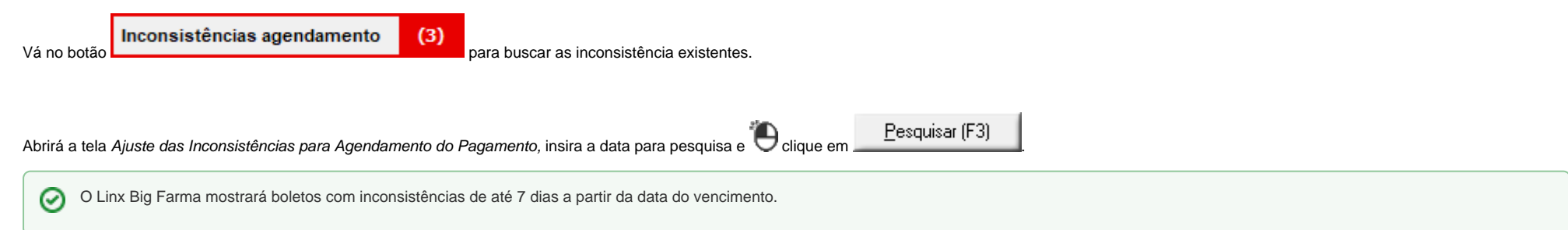

| 🗶 Inconsistênci | as para agendamento                      |                          |                   |                 | ×            | < |
|-----------------|------------------------------------------|--------------------------|-------------------|-----------------|--------------|---|
| Ajuste das      | inconsistências para agen                | damento do pagar         | iento             |                 |              |   |
| Inconsistências | encontradas nos títulos com vencimento e | <br>ntre 06/05/2021 ■▼ € | 13/05/2021        | Pesquisar (F3)  |              |   |
|                 |                                          |                          | 13/03/2021        | Pesquisar (i 5) |              |   |
| ▼ Titulos sem   | código de barras ou com barras invá      | ido                      |                   |                 | 3 registros  |   |
| Data vencimento | Valor Fornecedor                         |                          | Filial            |                 | Nota Fiscal  | ^ |
| 08/05/2021      | 300,00 8 - PROFARMA DIST PRO             | D FARM S.A               | 3 - Linx Big Farm | a 3             | 328636       |   |
| 09/05/2021      | 200,00 18 - GAUCHAFARMA ME               | DIC LTDA                 | 3 - Linx Big Farm | a 3             | 3154125      |   |
| 13/05/2021      | 100,00 16 - GENESIO A MENDES             | E CIA LTDA               | 3 - Linx Big Farm | a 3             | 6684057      |   |
|                 |                                          |                          |                   |                 |              |   |
|                 |                                          |                          |                   |                 |              |   |
|                 |                                          |                          |                   |                 |              |   |
|                 |                                          |                          |                   |                 |              |   |
|                 |                                          |                          |                   |                 |              |   |
|                 |                                          |                          |                   |                 |              |   |
|                 |                                          |                          |                   |                 |              |   |
|                 |                                          |                          |                   |                 |              |   |
|                 |                                          |                          |                   |                 |              |   |
|                 |                                          |                          |                   |                 |              |   |
|                 |                                          |                          |                   |                 |              |   |
|                 |                                          |                          |                   |                 |              |   |
|                 |                                          |                          |                   |                 |              |   |
|                 |                                          |                          |                   |                 |              |   |
|                 |                                          |                          |                   |                 |              |   |
|                 |                                          |                          |                   |                 |              | ¥ |
| Corrigir (F5)   |                                          |                          |                   |                 | Fechar (Esc) |   |

Figura 04 - Ajuste das Inconsistências para Agendamento do Pagamento

| () Para o sistema recalcular as inconsistência, existem três formas:                                                                                                    |
|----------------------------------------------------------------------------------------------------|
| Abrindo o contas a pagar;                                                                                                    |
| Abrindo e fechando a tela de inconsistência de agendamento;                                                                                                    |
| • Ou, inserindo as datas desejadas dos títulos e Oclicando em <u>Pesquisar (F3)</u>                                                                                                    |
| Note que a busca retornou com três títulos com inconsistências, nesta tela é inserido o código de barras dos boletos com inconsistências, para inserir o código de barras Octrigine (F5) ou Octrigine duas vezes no boleto desejado e abrirá a tela. |

Insira o código de barras manualmente ou colando o código no campo "Código de barras ou linha digitável" e Oclique no botão 🛨.

| 🖌 Correção de inconsistências                        | ×           |
|------------------------------------------------------|-------------|
| Associação de códigos de barras ou linhas digitáveis |             |
| Código de barras ou linha digitável                  |             |
|                                                      | +           |
| 00192861900000101409036492464032122925040101         |             |
|                                                      |             |
|                                                      |             |
|                                                      |             |
|                                                      |             |
|                                                      |             |
|                                                      |             |
| Remover ( - )                                        | 1 código    |
| Associar (F3) Cano                                   | celar (Esc) |

Figura 05 - Código de Barras

| Nesta tela poderá ser incluso quantos códigos de barras o usuário desejar, basta inserir o código e Oclicar no botão +.                                                                                                    |
|----------------------------------------------------------------------------------------------------|
| Após inserir o(s) código(s) de barras, para que o sistema busque e associe o(s) código(s), Oclique no botão Associar (F3) ou utilize a tecla de atalho F3, mas se por acaso desejar remover algum código de barras selecione o mesmo e Oclique no botão Remover ( - ) |
| No exemplo utilizado o código de barras fornecido é no valor de R\$ 101,40.                                                                                                    |

| 🗶 Inconsistênc  | cias para agendamento                                     |                             | ×             |
|-----------------|-----------------------------------------------------------|-----------------------------|---------------|
| Ajuste das      | s inconsistências para agendamento do                     | pagamento                   |               |
| Inconsistências | s encontradas nos títulos com vencimento entre 06/05/2021 | e 13/05/2021 Pesquisar (F3) |               |
| ▼ Títulos sem   | n código de barras ou com barras inválido                 |                             | 2 registros   |
| Data vencimento | Valor Fornecedor                                          | Filial                      | Nota Fiscal 🔨 |
| 08/05/2021      | 300,00 8 - PROFARMA DIST PROD FARM S.A                    | 3 - Linx Big Farma 3        | 328636        |
| 00/00/2021      |                                                           | 3 - Linx big Farma 3        | 5154125       |
|                 |                                                           |                             |               |
|                 |                                                           |                             |               |
|                 |                                                           |                             |               |
|                 |                                                           |                             |               |
|                 |                                                           |                             |               |
|                 |                                                           |                             |               |
|                 |                                                           |                             |               |
|                 |                                                           |                             |               |
|                 |                                                           |                             |               |
|                 |                                                           |                             |               |
|                 |                                                           |                             |               |
|                 |                                                           |                             |               |
|                 |                                                           |                             |               |
|                 |                                                           |                             | ~             |
| Corrigir (F5    | 5)                                                        |                             | Fechar (Esc)  |

Figura 06 - Inconsistências

Note que o boleto de R\$ 100,00 não está mais com inconsistência, pois o sistema confrontou a data e o valor do título informado com a data e o valor do código de barras inserido, o Linx Big Farma considerou que o valor de R\$ 1,40 a mais informado no código de barras está dentro do valor limite inserido na Associação automática de boletos.

| Navegação <u>M</u> anu | itenção <u>F</u> iltro | <u>Exportar</u> | nfiguração               | mento: 15/05/2021                                        |                                                     |                                                                                |         |                                |                 |               |
|------------------------|------------------------|-----------------|--------------------------|----------------------------------------------------------|-----------------------------------------------------|--------------------------------------------------------------------------------|---------|--------------------------------|-----------------|---------------|
| Contas a Pag           | jar                    |                 | Leg<br>(F5<br>(F6<br>(F7 | genda<br>) Marcar<br>) Marcar todos<br>) Desmarcar todos | Contas Não Pagas<br>Contas Vencidas<br>Contas Pagas | <ul> <li>Registros marcados</li> <li>Confirmadas</li> <li>Pendentes</li> </ul> | Total N | <sup>ão Pago</sup><br>1.672,29 | Total Page      | 0,00          |
|                        |                        |                 |                          |                                                          |                                                     |                                                                                | 4       | ⇒ 🄻                            | 80              | × 4           |
| Grade (Shift+F3) E     | dição (F2)             |                 |                          |                                                          |                                                     |                                                                                |         |                                |                 |               |
| Pesquisa               |                        |                 |                          |                                                          |                                                     |                                                                                |         |                                |                 |               |
| Nota Fiscal, Número    | do Documento, ID o     | ou Nome do Forr | ecedor                   | Filtro(s) Ativado(s)                                     |                                                     |                                                                                |         |                                |                 |               |
|                        |                        |                 |                          |                                                          | Filtro <u>s</u> ∨                                   |                                                                                |         |                                |                 |               |
| Status                 |                        |                 | Тіро                     |                                                          |                                                     |                                                                                |         |                                |                 |               |
|                        |                        |                 |                          |                                                          |                                                     |                                                                                |         | Não há incon                   | sistências      | (0)           |
| Código Data emissão    | n Data vencimento      | Nota fiscal     | Código do fornecedor     | Nome do fornecedo                                        |                                                     | Histórico                                                                      |         |                                | /alor a nagar V | alor nago - D |
| 2942 06/05/2021        | 06/05/2021             |                 | 4                        | 4 BIO MEDIACEMTO                                         | SLTDA                                               | motorioo                                                                       |         |                                | 67 89           | 0.00          |
| 628 28/04/2021         | 10/05/2021             | 280821          | 116                      | PHARMA LOG                                               |                                                     |                                                                                |         |                                | 400,00          | 0,00          |
| 666 06/05/2021         | 10/05/2021             | 342709          | 8                        | PROFARMA DIST PR                                         | OD FARM S.A                                         |                                                                                |         |                                | 100,00          | 0,00          |
| 629 28/04/2021         | 11/05/2021             | 280811          | 116                      | PHARMA LOG                                               |                                                     |                                                                                |         |                                | 500,00          | 0,00          |
| 635 06/05/2021         | 08/05/2021             | 328636          | 8                        |                                                          |                                                     |                                                                                |         |                                | 302,00          | 0,00          |
| 650 06/05/2021         | 09/05/2021             | 6684057         | 16                       | GENESIO A MENDES                                         | E CIA LTDA                                          |                                                                                |         |                                | 201,00          | 0,00          |
| 712 06/05/2021         | 13/05/2021             | 3154125         | 18                       | GAUCHAFARMA ME                                           | DIC LTDA                                            |                                                                                |         |                                | 101,40          | 0,00          |
|                        |                        |                 |                          |                                                          |                                                     |                                                                                |         |                                |                 |               |
| ٢                      |                        |                 |                          |                                                          |                                                     |                                                                                |         |                                |                 | >             |
| <u>B</u> aixar (F8)    | <u>E</u> storna        | r               | gendar pagamentos (      | F11) Processa                                            | r retorno (F12)                                     | Mais opções 🔻                                                                  | 8       | Imprimir (F9                   | ) _             |               |

Figura 07 - Boletos Corrigidos Através da Associação de Código de Barras

Através da funcionalidade o Linx Big Farma já inseriu o código de barras e corrigiu os valores dos títulos corretamente.

| Fornecedor: GAUCHAFARMA MEDIC LTDA Valor: 101,40 Venc<br>Navegação Manutenção Eiltro Exportar Configuração | imento: 13/05/2021                                                  |                                                     |                                                                            |               |                                | — 🗆 X             |
|----------------------------------------------------------------------------------------------------|---------------------------------------------------------------------|-----------------------------------------------------|----------------------------------------------------------------------------|---------------|--------------------------------|-------------------|
| Contas a Pagar                                                                                             | Legenda<br>(F5) Marcar<br>(F6) Marcar todos<br>(F7) Desmarcar todos | Contas Não Pagas<br>Contas Vencidas<br>Contas Pagas | <ul> <li>Registros marc</li> <li>Confirmadas</li> <li>Pendentes</li> </ul> | ados Total N  | <sup>ão Pago</sup> T<br>101,40 | otal Pago<br>0,00 |
|                                                                                                    |                                                                     |                                                     |                                                                            | <del>4</del>  | ⇒ 🏄 🗎                          | 0 🔥 🛃             |
| Grade (Shift+F3) Edição (F2)                                                                               |                                                                     |                                                     |                                                                            |               |                                |                   |
| Dados do documento                                                                                         |                                                                     |                                                     |                                                                            |               |                                |                   |
| Código Linha digitável                                                                                     | Código de barra                                                     | as                                                  |                                                                            | Banco         |                                |                   |
| 2944 0019903640924640321242925040101428619000001014                                                        | 0 001928619000                                                      | 00010140903649246403                                | 32122925040101                                                             | BANCO D       | D BRASIL S.A.                  | $\sim$            |
| Borderô Data emissão Data vencimento Nota fiscal                                                           | Tipo título                                                         | Documento V                                         | alor Filia                                                                 | I             |                                |                   |
| 06/05/2021 13/05/2021                                                                                      | ~                                                                   | ,                                                   | 101,40                                                                     | 3 Linx Big Fa | irma 3                         | $\sim$            |
| Fornecedor                                                                                                 |                                                                     | Taxa do boleto Cl                                   | PF / CNPJ do ceden                                                         | te Nome / Raz | ão social do cedente           |                   |
| 18 GAUCHAFARMA MEDIC LTDA                                                                                  | 9.735.070/0001-00                                                   | 0,00                                                |                                                                            |               |                                |                   |
| Histórico                                                                                                  |                                                                     | Parcela                                             |                                                                            |               |                                |                   |
|                                                                                                    |                                                                     | 1                                                   |                                                                            |               |                                |                   |
| Plano de contas                                                                                            |                                                                     | Previsão de paga                                    | amento                                                                     |               |                                | Data and astron   |
| Código Descrição                                                                                           |                                                                     | Data                                                | Descontos                                                                  | Multa e juros | Valor a pagar                  | 11/05/2021        |
|                                                                                                    |                                                                     | 13/05/2021                                          | 0,00                                                                       | 0,00          | 101,40                         | Nº Lançamento:    |
|                                                                                                    |                                                                     |                                                     |                                                                            |               |                                |                   |
| Nota Fiscal Data Emissão valor                                                                             |                                                                     |                                                     |                                                                            |               |                                |                   |
|                                                                                                    |                                                                     |                                                     |                                                                            |               |                                |                   |
|                                                                                                    |                                                                     |                                                     |                                                                            |               |                                |                   |
|                                                                                                    |                                                                     |                                                     |                                                                            |               |                                |                   |
| Adicionar/Remover NF                                                                                       |                                                                     |                                                     |                                                                            |               |                                |                   |
|                                                                                                    |                                                                     |                                                     |                                                                            |               |                                |                   |
| Baixar (F8) Estornar Agendar pagamen                                                                       | tos (F11) Processa                                                  | ar retorno (F12)                                    | Mais opções 🕇                                                              | - ?           | Imprimir (F9)                  | -                 |

Figura 08 - Dados Corrigidos